# MENLO SECURITY

# Palo Alto Prisma Access: Cloud Managed Integration Guide

November 2024

# **Table of Contents**

| 1. Revision History                                                | 1  |
|--------------------------------------------------------------------|----|
| 2. Use Cases for Integration with Palo Alto Prisma Access          | 2  |
| 2.1. Simplify User Policy Enforcement                              | 2  |
| 2.2. Protecting High-Risk Users and Applications                   | 2  |
| 2.3. Integration Benefits                                          | 3  |
| 2.4. Before You Begin                                              | 3  |
| 3. Palo Alto Networks Configuration                                | 4  |
| 3.1. Block action integration method                               | 4  |
| 3.2. Override action Integration method                            | 7  |
| 3.3. Transparent redirection with Prisma Access Traffic Steering 1 | 3  |
| 3.4. Common Steps for any of the selected integration methods 2    | 23 |
| 4. Menlo Security Configuration                                    | 26 |
| 5. Troubleshooting                                                 | 27 |
| 5.1. Technical Support                                             | 27 |

# **1. Revision History**

| Release                      | Date          | Change                                                                                      |
|------------------------------|---------------|---------------------------------------------------------------------------------------------|
| November 2024<br>(2.90.0.16) | November 2024 | Added a note to recommend enabling tunnel monitoring when con-<br>figuring an IPsec tunnel. |
| 2.86                         | October 2022  | Initial release                                                                             |

# 2. Use Cases for Integration with Palo Alto Prisma Access

# 2.1. Simplify User Policy Enforcement

#### Challenge

The internet contains more than four billion websites, with millions more launched every month. Many are new and, therefore, uncategorized, while others are inaccessible because of "false positive" classification. This leaves organizations with the difficult choice to either allow or deny user access. Allowing access supports user productivity but increases cyber risk, whereas denying access limits productivity and dramatically increases help desk tickets requesting website categorizations and recategorizations.

#### Solution

Together, Prisma Access and the Menlo Secure Cloud Browser allow organizations to leverage the URL policy capabilities of Prisma Access and selectively steer specific websites – such as uncategorized websites or those that register a false positive – to the Menlo Secure Cloud Browser. This allows users to access such websites safely without risking the organization's security posture. Users will experience 100% native web browsing, and their web browsers will receive 100% safe visual components for local rendering.

# 2.2. Protecting High-Risk Users and Applications

#### Challenge

Many organizations have a group of users that may require elevated security while accessing websites. These users may be privileged administrators, or they may have access to highly secure systems (e.g. payment systems, SWIFT interbank transfer systems) from their devices. The extra level of security may also be mandated by industry or government regulations.

#### Solution

All web traffic for specific users or groups of users may be directed through the Menlo Secure Cloud Browser via integration with Prisma Access. This ensures any website the specified user or group accesses is executed within the Menlo Secure Cloud Browser, returning only safe and malware-free visual components to the user's device for local rendering in a web browser.

Prisma Access can integrate with Menlo Security to provide web isolation for users in two ways. The first method is via URL prepend, wherein URLs associated with a user's web traffic are prepended with safe[.]menlosecurity[.]com. The second method utilizes traffic steering policies in Prisma Access, wherein web traffic is redirected across an IPsec tunnel to the Menlo Secure Cloud Browser and is completely transparent to end users for a more seamless experience. End users will see no change and can browse web pages with a native experience.

# 2.3. Integration Benefits

Palo Alto Prisma Access and the Menlo Secure Cloud Browser work together to deliver the most proactive prevention posture available, while allowing enterprise users to be productive on the web and in email. The integrated solution:

- Stops malware from unknown/uncategorized websites.
- · Ends malware from weaponized documents and files.
- · Complies with regulations for air-gapping high-value users.
- Improves user productivity, unhindered by excessive website blocks.
- · Combines the benefits of Palo Alto Prisma Access policy and Isolation.
- Reduces help desk tickets from users whose access to websites has been blocked.

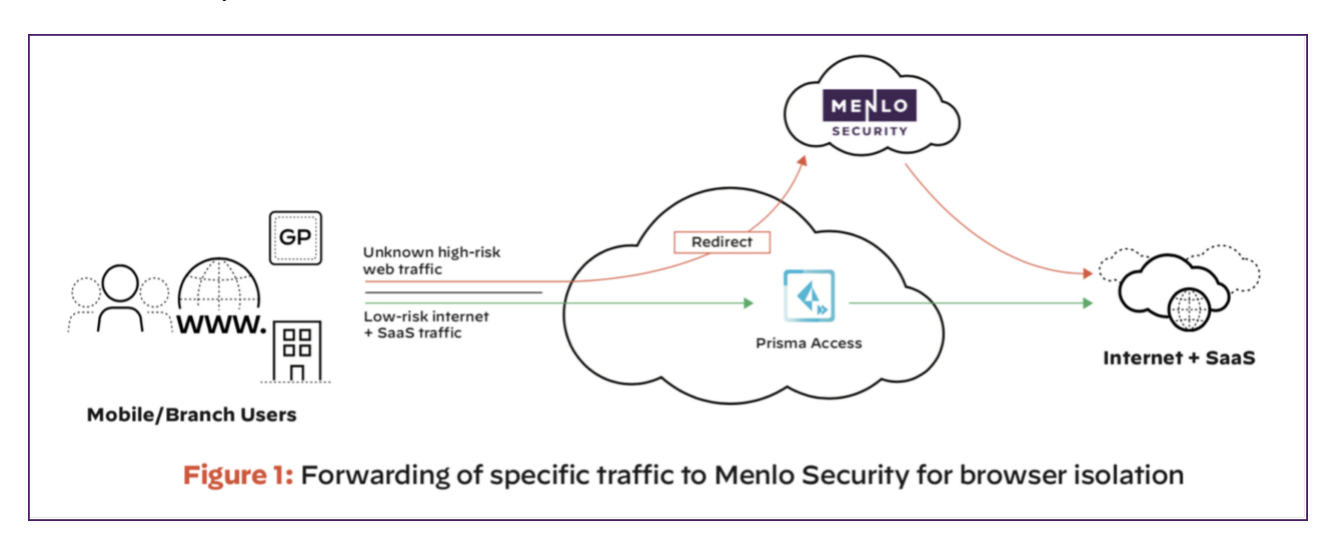

# 2.4. Before You Begin

To ensure a smooth configuration process, please ensure the following prerequisites are met:

- Access to the Prisma Access instance and the Cloud Management portal managing it (similar steps as below could be followed in case the Prisma Access is managed via the Cloud Management platform).
- · Access to a Menlo Security instance and the Admin Portal (admin.menlosecurity.com).

# 3. Palo Alto Networks Configuration

The redirection of the specific traffic that is traversing Prisma Access towards the Menlo Secure Cloud Browser can be achieved in two ways:

- 1. Using categorization to redirect web requests to prepend isolation mode. This can be done two ways:
  - a. By a **block** action set to the desired URL Category and a custom Block Response Page.
  - b. By an **override** action set to the desired URL Category, that can then be applied to a security policy for a specific set of users; this integration method is not supported for the Explicit Proxy Mobile Users.
- 2. Transparent forwarding using Traffic Steering policies in Prisma Access and IPSec tunnels between the two cloud security solutions.

# 3.1. Block action integration method

#### Step 1: Set the desired URL Filtering Category to Block

Log into the Prisma Access Cloud Management portal and navigate to *Manage > Configuration > URL Access Management >* select **Mobile Users** context *> Access Control* tab *>* under **URL Access Management Profiles**, click **Add Profile**.

| 4 | Manage Manage > URLAccess/Management Mobile Licens                                                                                                    |                                                                                                    |                                         |       |                       |                                                              |                                                    |                                          | Push Confi  |              |            |       |
|---|----------------------------------------------------------------------------------------------------|----------------------------------------------------------------------------------------------------|-----------------------------------------|-------|-----------------------|--------------------------------------------------------------|----------------------------------------------------|------------------------------------------|-------------|--------------|------------|-------|
| ٠ | Service Setup ~                                                                                                    | Control                                                                                                    | Luners' access to<br>the credentials to | - 100 | content, and how      | whey interact with it (for en<br>Also enforce safe search to | ample, to prevent phis<br>ir search engines like G | hing, block users fro<br>cogie and Bing. | an submitti | NE.          |            |       |
| • | Terrette Terretere                                                                                                    | Access                                                                                                    | Control Ser                             | tin   | ps Best Prac          | tices                                                        |                                                    |                                          |             |              |            |       |
| ۰ | Security Policy                                                                                                    | -                                                                                                    |                                         |       |                       |                                                              |                                                    |                                          |             |              |            |       |
| 8 | Anti-Spyware                                                                                                    | Q                                                                                                    | Add New Till                            | ber   |                       |                                                              |                                                    |                                          |             |              | Reset Filb | ers   |
|   | Withersdollby Protoction         URL Access Management Profiles (3)           WildFire and Artivirus         The profiles here are active only when you add them to a profile group, and add the profile group, and add the profile group is a security rule.         Q. Search         To be Conv. Management Profiles (3) |                                                                                                    |                                         |       |                       |                                                              |                                                    |                                          | Care Mare   | Anthon       |            |       |
|   | UIL Access Management                                                                                                    |                                                                                                    |                                         |       |                       |                                                              |                                                    |                                          |             |              |            | 514.7 |
|   | File Blocking<br>HTTP Header Insertion                                                                                                    |                                                                                                    | Name                                    |       | BPA Vordict           | Location                                                     | Security                                           | Profile Gr                               | Allow       | Aiert.       | Cont       | 8     |
|   | Profile Groups                                                                                                    |                                                                                                    | best-grac                               | ê     | O Pass                | predefined                                                   | 6/14                                               | best-practice                            | 7           | 52           |            | 2     |
|   | SaaS Application Management                                                                                                    |                                                                                                    | Explicit P                              | 4     | Pass                  | predefined                                                   | 0/14                                               | Explicit Proxy                           | 80          |              |            |       |
|   | Network Services ~                                                                                                    |                                                                                                    | Menip-U.                                | 8     | O fail                | Prisma Access                                                | 3734                                               | Ments-sec                                | 74          |              |            |       |
| ? | Identity Services. •<br>Objects •                                                                                                    | Meeting Services S0.0% of your security policy rules are using a URL Access Management profile (7 of 54 rules) |                                         |       |                       |                                                              |                                                    |                                          |             |              |            |       |
| * |                                                                                                    | Cu                                                                                                    | stom URL Ca                             | ater  | gories (3)            | on a surface to the                                          |                                                    |                                          |             |              |            |       |
|   |                                                                                                    | cate                                                                                                    | gories.                                 |       | a new Constant Arrite | Post of the current set.                                     | Q. Search                                          |                                          |             | Dalets Clave | Add Catego |       |
| = |                                                                                                    |                                                                                                    |                                         |       |                       |                                                              |                                                    |                                          | Used In     |              |            | 1     |

Add a new URL Access Management Profile or edit an existing one (a similar Profile can be defined for the Remote Networks).

For the URL Categories that need to be redirected to Menlo Security for Web Isolation, set the Site Access to **Block**; the same access can be set for Custom URL Categories if needed.

| 4 | Manage                                                                                             | Manag  |                                     | langement Protie          | > URLAccess        | Anagement Profile - N         | Aphile Users                                                                                                    |  |  |  |
|---|----------------------------------------------------------------------------------------------------|--------|-------------------------------------|---------------------------|--------------------|-------------------------------|----------------------------------------------------------------------------------------------------|--|--|--|
|   | Service Setup +                                                                                    | Carlo  | Add OKE Access Management Prome     |                           |                    |                               |                                                                                                    |  |  |  |
| 0 | Configuration  Security Services Security Policy                                                   | * Nati | e<br>sisterunity                    | Unige                     |                    |                               | Description Categories to block for redirection to isolation                                                                                 |  |  |  |
| 8 | Anti-Spyware<br>Materiability Protection                                                           |        |                                     |                           |                    |                               |                                                                                                    |  |  |  |
|   | WidFire and Antivirus                                                                              |        |                                     |                           |                    |                               |                                                                                                    |  |  |  |
|   | DHG Security<br>URL Access Hanagement<br>File Blocking<br>HITTP Header Insertion<br>Profile Groups | Ac     | Coess Contro<br>FOI classifier webs | d<br>hes haved on site co | terit, Ratures, av | 6 selety:<br>fait Schemales - | User Credential Detection<br>Detect when users attempt to submit corporate credentials to a website.<br>User Gredential Detection Disabled v |  |  |  |
|   | SadS Application Management<br>Decryption                                                          |        | Category                            | Site Access               | User Gred          | His                           | Advanced LIPI Julies Categorization                                                                                                    |  |  |  |
|   | Network Services y                                                                                 | -      | domain                              | land w                    | 1 1111             |                               | You can set the action for each model                                                                                                    |  |  |  |
|   | Mently Services +                                                                                  | -      | nut-resolved                        | 1000                      | + .00m             | -                             | Enable cloud inline Categorization                                                                                                    |  |  |  |
| ? | uqua -                                                                                             |        | nudity                              | Allow                     | + atou             | -                             | Enable local Inline Categorization Exclude custom URL sategories or external dynamic lists from brine Machine                                |  |  |  |
|   |                                                                                                    |        | online storage                      | Buck                      | * allow            |                               | Learning actions.                                                                                                    |  |  |  |
|   |                                                                                                    | + Rep  | and Field                           | Cantinue                  | ]                  |                               | Cavat Land                                                                                                    |  |  |  |

#### Step 2: Upload a custom Block Response Page

The custom Block Response Page has the role of prepending safe.menlosecurity.com in front of the original URL requested by the user, once that URL matches the URL Category we want to send through isolation.

Under URL Access Management > Settings, upload the custom Block Response page under the URL Access Management Block Page.

| 4  | Manage                                                                                                    | Manage > URL Access Manage                           | mont > Settings         |                                  |                                       | Push Cavity ~                  |
|----|----------------------------------------------------------------------------------------------------|------------------------------------------------------|-------------------------|----------------------------------|---------------------------------------|--------------------------------|
|    | Service Setup +                                                                                                  | Control users' access Man                            | agement M               | Nobile Users                     | phishing, block users from submitting |                                |
|    | Configuration -                                                                                                  | Access Control Settings                              | Best Practices          | a sale wardt for wardt engries i | to Google and Bing                    |                                |
| •  | Security Services                                                                                                | Location                                             | 554                     | TLS Service Profile              | Mode                                  | Properties                     |
| -  | Vulnerability Protection                                                                                         | Prisma Access                                        |                         |                                  | redirect                              | address safe.merihae(safty.com |
| 1  | WidFire and Antivirus<br>DNI Security                                                                            |                                                      |                         |                                  |                                       |                                |
|    | UR, Access Management<br>File Blocking<br>HETP Header Insertion<br>Pratile Groups<br>Sati Application Management |                                                      |                         |                                  |                                       |                                |
|    | Decryption<br>Network Services -                                                                                 | Response Pages (5)<br>Configure the web pages that a | en displayed when certa | an actions are biggered.         |                                       |                                |
|    | Mentity Services -                                                                                               | Response Page                                        |                         | location                         | Actions                               |                                |
| ** | Objects -                                                                                                    | Anti Phishing Block Page                             |                         | predefined                       | Export HTM                            | L'Templane                     |
| ?  |                                                                                                    | Anti Phishing Continue Page                          |                         | predefined                       | Export HTM                            | L Template                     |
|    |                                                                                                    | URL Access Management Safe                           | Search Block Page       | predefined                       | Export HTM                            | L Template                     |
|    |                                                                                                    | URL Access Management Block                          | Page                    | Mobile Users Container           | Revert to be<br>Expert HTM            | ented Template<br>L'Template   |
| =  |                                                                                                    | URL Access Management Cont                           | inue and Override Page  | predefined                       | Expert HTM                            | Template                       |

An example of a Block Response page is provided below and can be changed and adapted for more specific use-cases.

Custom Block Response page example:

```
<html>
<head>
<title>Web Page Blocked</title>
<meta http-equiv="Content-Type" content="text/html; charset=utf-8">
<META HTTP-EQUIV="PRAGMA" CONTENT="NO-CACHE">
<meta name="viewport" content="initial-scale=1.0">
<style>
  #content {
    border:3px solid#aaa;
    background-color:#fff;
    margin:1.5em;
    padding:1.5em;
    font-family:Tahoma,Helvetica,Arial,sans-serif;
    font-size:lem;
  }
 h1 {
    font-size:1.3em;
    font-weight:bold;
    color:#196390;
  }
 b {
    font-weight:normal;
```

```
color:#196390;
  }
</style>
<script>
 var dest = "<url/>";
 var category = "<category/>";
 switch (category) {
    case 'questionable':
    case 'dynamic-dns':
    case 'unknown':
    case 'parked':
       var prepended = "https://safe.menlosecurity.com/";
       window.location.replace(prepended);
  }
// window.location.replace('https://safe.menlosecurity.com')
</script>
</head>
<body bgcolor="#e7e8e9">
<div id="content">
<h1>Web Page Blocked</h1>
Access to the web page you were trying to visit has been
blocked in
accordance with company policy. Please contact your system
administrator
if you believe this is in error.
<b>User:</b> <user/> 
<b>URL:</b> <url/> 
<b>Category:</b> <category/> 
To view the page in <b>Isolation</b>
</div>
</body>
</html>
```

Please continue with Step 3 as the configuration is similar for both methods from that point on.

## 3.2. Override action Integration method

Step 1: Set the desired URL Filtering Category to Override

Log into the Prisma Access Cloud Management portal and navigate to Manage > Configuration > URL Access Management.

Under the *Mobile Users* context, add a new **URL Access Management Profile** or edit an existing one (a similar Profile can be defined for the Remote Networks).

| 4 | Manage                                               | Manag               | Manage > URL Access Management Profile > URL Access Management Profile - Mobile Users Manalon, Special risks |                             |           |                                                                                                    |                                                                              |  |  |  |  |  |
|---|------------------------------------------------------|---------------------|----------------------------------------------------------------------------------------------------|-----------------------------|-----------|----------------------------------------------------------------------------------------------------|------------------------------------------------------------------------------|--|--|--|--|--|
|   | Service Setup +                                      | ( Contra            | Configuration Profile Usage  * Name Description                                                              |                             |           |                                                                                                    |                                                                              |  |  |  |  |  |
|   | Configuration +                                      | * Nam               |                                                                                                    |                             |           |                                                                                                    |                                                                              |  |  |  |  |  |
| ۰ | Security Service A                                   | Meril               | io-Security                                                                                                  |                             |           |                                                                                                    | Categories to override for redirection to isolation                          |  |  |  |  |  |
| 8 | Anti-Spyware<br>Vulnerability Protection             | Securit<br>Profile  | y Rules Using This<br>Groups Containing                                                                      | Profile 0<br>This Profile 0 |           |                                                                                                    |                                                                              |  |  |  |  |  |
|   | WidFire and Anthreas                                 | office and Anthreas |                                                                                                    |                             |           |                                                                                                    |                                                                              |  |  |  |  |  |
| • | DNS.Security<br>URLAccess.Management<br>FileBlocking | cess Contro         | l<br>Res based on site co                                                                                    | tont, Rodures, and          | f safety. | User Credential Detection<br>Extert when users attempt to submit corporate condentials to a website. |                                                                              |  |  |  |  |  |
|   | HTTP Header Intertion<br>Profile Groups              |                     | Q, Search                                                                                                    |                             | SetAcom - | Set Submission -                                                                                     | User Credential Detection Disabled ~                                         |  |  |  |  |  |
|   | Sad Application Management                           |                     | Category                                                                                                    | Site Access                 | User Cred | 1626                                                                                                 |                                                                              |  |  |  |  |  |
|   | Decryption<br>Network Services +                     |                     | registered-<br>domain                                                                                        |                             |           |                                                                                                    | Advanced URL Inline Categorization                                           |  |  |  |  |  |
|   | Identity Services +                                  | 0                   | news                                                                                                    | Dverride v                  | • silou   |                                                                                                    | Enable clouil Inline Categorization                                          |  |  |  |  |  |
|   | Objects v                                            |                     | not-resolved                                                                                                 | Part                        | + allow   | 24                                                                                                   | Enable local Inline Categorization                                           |  |  |  |  |  |
| ? |                                                      |                     | nudity                                                                                                    | Allow                       | + allow   |                                                                                                    | Exclude costone URL categories or external dynamic lists from Indine Machine |  |  |  |  |  |
|   |                                                      |                     | ardine storage-                                                                                              | Buck                        | * alize   | -                                                                                                    | Prevent accore.                                                              |  |  |  |  |  |
|   |                                                      | + Rep               | ind Field                                                                                                    | Continue                    |           |                                                                                                    | Canal Los                                                                    |  |  |  |  |  |
|   |                                                      |                     | enter in                                                                                                    | Override                    |           |                                                                                                    |                                                                              |  |  |  |  |  |

For the URL Categories that need to be redirected to Menlo Security for Web Isolation, set the Site Access to override; the same access can be set for Custom URL Categories if needed.

Click **Save** to accept changes.

#### Step 2: Set the destination address to be used for the Override action

Under the same URL Access management tab, navigate to *Settings > URL Admin Overrides* and click **Add URL Admin Overrides**. In the *URL Admin Override* pane, click **Add**.

| 4 | Manage                                                                  | Manage > URLAccessManagement 3                                      | Settings                                             |                                         | Push Config +                 |
|---|-------------------------------------------------------------------------|---------------------------------------------------------------------|------------------------------------------------------|-----------------------------------------|-------------------------------|
|   |                                                                         | Control users' access to web content, and I                         | Nent Mobile Users                                    | e phidzing, block users from submitting |                               |
| 0 | Configuration +                                                         | Access Cantral Settings Best P                                      | ng kao estorio uni scaro for scaro-ingresi<br>nation | our Cooger and teng.                    |                               |
| • | Security Policy<br>Anti-Spymare                                         | General Settings - Donut                                            | ۰.                                                   | Remote Browser Isolation Sett           | Sing - Internation Starval    |
|   | Vulnerability Protection<br>WildFire and Anthena                        | URL Continue Timeout (min)<br>URL Admin Overvide Timeout            | 15-minutes<br>15-minutes                             | Remote Browser Isolation                | Disabled                      |
| - | URL Access Hangement<br>File Stecking                                   | URL Admin Lockout Teneout (nin)<br>Hold Client Repuest for Category | 30-minutes                                           |                                         |                               |
|   | HTTP Header Insertion<br>Profile Groups<br>Saafi Application Hanagement | Category Lookup Timeout<br>Append End Token to List Entries         | 2 seconds                                            |                                         |                               |
|   | Decryption<br>Network Services v                                        | PAN OB Server                                                       | Default                                              |                                         |                               |
|   | Mentily Services v                                                      | URL Admin Overrides (0)                                             |                                                      | α                                       | Colors And URL Admin Docember |
| * | Objects +                                                               | Location .                                                          | 551/TLS Service Profile                              | Mode .                                  | Properties                    |
| ? |                                                                         |                                                                     |                                                      |                                         |                               |
| + |                                                                         |                                                                     |                                                      | 0                                       |                               |
|   |                                                                         |                                                                     | Allow certain people to acc                          | es blocket URL categories.              |                               |

In the URL Admin Override pane, fill in the form fields with the following values:

- Mode: Redirect
- · Address: redirector.menlosecurity.com
- **Password** and **Confirm Password**: Any password: this is the password that you share with your users who are allowed the override privilege. This is not used in the Menlo Security integration.
- SSL/TLS Service Profile: None

| URL Admin Overri        | de Settings                  |
|-------------------------|------------------------------|
| Mode                    | O Transparent O Redirect     |
| * Address               | redirector.menlosecurity.com |
| * Password              | ••••••                       |
| * Confirm Password      |                              |
| SSL/TLS Service Profile | None 🗸                       |
|                         | Create New Manage            |
|                         |                              |
| * Required Field        | Cancel Save                  |

Continue with Step 3 as the configuration is similar for both methods from that point on.

# Step 3: Update the policy handling the Internet bound traffic with the previously created URL Access Management profile

Navigate to Configuration > Profile Groups > select the Mobile Users context > click Add Profile Group

Add or edit an existing Profile Group using the previously configured URL Access Management Profile.

| 4     | Manage                                                                                                    | Manage > Profile Groups          | Mohile Lisers                                                                  | 5                                                         |                                          |                               |                     |                                                                  |                           | Push Config ~ |
|-------|----------------------------------------------------------------------------------------------------|----------------------------------|--------------------------------------------------------------------------------|-----------------------------------------------------------|------------------------------------------|-------------------------------|---------------------|------------------------------------------------------------------|---------------------------|---------------|
| ٠     |                                                                                                    | Security justiles scan traffic h | or threads, and a profile group                                                | is a collection of each                                   | type of profile. S                       | 0                             |                     |                                                                  |                           |               |
|       | Configuration •                                                                                                    | a security rule (go to Security  | Services + Securital.                                                          | ng (to this here) and                                     | arrest die floore                        | " Q 5                         | carch               |                                                                  |                           |               |
| • • • | Security Services A<br>Security Policy<br>Acti-Sepware<br>Valuerability Protection<br>WildFire and Archivus<br>DMS-Security<br>UELAccess Management<br>File Booking<br>HITTP Header Insection<br>Profile Groups<br>Sad: Apple atten Hanagement<br>Decreption – | Profile Groups (2)               | Location Anti<br>Profile<br>productioned best-proc.<br>productioned best-proc. | Vulnerabilit<br>Profile<br>best-practice<br>best-practice | URL<br>Profile<br>best prik.<br>Explicit | File_<br>Profile<br>Inst-pra_ | III<br>HIT<br>Puble | Done Com<br>Widfine<br>Profile<br>best-practice<br>best-practice | DAS<br>Profile<br>best pr | Days Un       |
| 4     | Manage                                                                                                    | Add Profile Group                | <ul> <li>Profile Group - Mobile Un</li> <li>OUP</li> </ul>                     | m                                                         |                                          |                               |                     |                                                                  |                           |               |
| 1     | Configuration +                                                                                                    | Configuration                    |                                                                                |                                                           |                                          |                               |                     |                                                                  |                           |               |
| •     | Security Services A<br>Security Policy<br>Anti-Spaware                                                                                                    | Profile Group                    | Constant                                                                       |                                                           |                                          |                               |                     |                                                                  |                           |               |

Click Save to accept changes.

• Required Field

Navigate to Security Policy > under the Mobile Users > Rulebase tab, add or edit the existing policy; if the intent is to enforce the web isolation for a particular set of users, add the proper users under the Source tab.

| 4  | Manage Manage > Security Policy           |                          |        |                                                     |        |                     |                                |           | Push Config * |
|----|-------------------------------------------|--------------------------|--------|-----------------------------------------------------|--------|---------------------|--------------------------------|-----------|---------------|
| •  | Service Setup 👻                           | Protect nets             | icy r  | sets from threats and disruptions. Allocate network | resour | rces to enhancing p | roductivity and effici         | ency.     |               |
|    | Configuration *                           | Rukbase                  | Ber    | I Practices                                         |        |                     |                                |           |               |
| ۰  | Security Policy                           | -                        |        |                                                     |        |                     |                                |           |               |
| 8  | Anti-Spyware<br>Vulnerability Protection  | U                        | dil No | e Filter                                            |        |                     |                                |           | Reset Filters |
|    | WildFire and Antivirus                    | Securi                   | ty Pol | Icy Rules (15) Q. Search                            |        | Datata Datata       | Evalle Dualle                  | Care Mave | Add Bull      |
|    | URL Access Management                     |                          |        |                                                     |        |                     |                                |           |               |
|    | File Blocking                             |                          |        | Name                                                |        | EPA Verdict         | Cleanup                        | Zone      | Address       |
|    | HTTPHeader Insertion                      | <ul> <li>Pris</li> </ul> | na Acc | ess - Pre Rules (8)                                 |        |                     |                                |           |               |
|    | Profile Groups                            |                          | 1      | Allow All                                           | ŵ.     | O Fail              |                                | trust     | My .          |
|    | SaaS Application Management<br>Decryption |                          | 2      | Drop Traffic to Known Malicious IP Addresses        | ŝ      | O Pass              | Zero Hit Rule<br>Zero Hit Obie | any       | any .         |
| ** | Network Services •<br>Identity Services • |                          | 3      | Drop Traffic to Potential High Risk IP Addresses    | â      | O Pass              | Zero Hit Rule                  | any       | iny           |
| ?  | Objects +                                 | -0                       | 4      | Drop Traffic to Bulletproof hosting providers       |        | O Pasa              | Zero Hit Rule                  | any       | ing           |

Under the *Service Entities*, set the services as **Any Service** (don't use the **application-default** as the redirection might involve non-standard ports).

| 4 | Manage                                                                                                    | Manage > Security Policy > Security Policy Rule - Mobile Users                                                                                                    | The best for the first |
|---|----------------------------------------------------------------------------------------------------|----------------------------------------------------------------------------------------------------|------------------------|
| • | Service Setup +                                                                                                    | Add Security Policy Rule                                                                                                    | 12 Best Practor Checks |
| • | Configuration A<br>Security Services A<br>Security Policy<br>Anti-Spyware<br>Velocability Protection                  | Applications, Services and URLs Control applications, services (perfoct and port usage), and web access based on URL categories. APPLICATION ENTITIES  Any Application Add Applications Add Applications |                        |
| • | WildFire and Antivirus<br>DNS Security<br>URL Access Management<br>File Biocking<br>HTTP Header Insertion             | Add Application Filters           SERVICE ENTITIES + Any Service v           Add Services           Add Service Croups                                                                                   |                        |
| ? | Profile Groups<br>SaaS Application Management<br>Decryption<br>Network Services v<br>Identity Services v<br>Objects v | URL CATEGORY ENTITIES * Any URL Category<br>Add URL Categories<br>Add External Dynamic Lists<br>Add SaaS Application Endpoints<br>TENANT RESTRICTIONS<br>Add SaaS Applications                           |                        |

Under the *Action and Advanced Inspection* section, select the **Allow** option. Under the Profile Group, select the Profile Group defined in the previous step.

| 4           | Manage                                                                                                    | Manage > Security Policy > Securit                                                                                                    | ty Policy Rule - Mobile Users                |                                         |                                               |
|-------------|----------------------------------------------------------------------------------------------------|----------------------------------------------------------------------------------------------------|----------------------------------------------|-----------------------------------------|-----------------------------------------------|
| •           | Service Setup -                                                                                                    | Add Security Policy I                                                                                                    | Rule                                         |                                         | t# Best Practice Checks                       |
| 0<br>0<br>1 | Configuration  Security Services  Security Palicy  Anti-Spyware  Waherability Protection  WildFire and Antivirus  DNS Security  URL Access Management  File Blocking  HITTP Header Insertion  Profile Groups | Action and Advanced<br>Set the action to take on traffic that is<br>practice security profile settings.<br>Action #<br>Allow<br>Send ICMP Unreachable<br>Profile Group<br>Mento Security Profile<br>Anti-Spynare | Inspection)<br>atches the oriteria you've sp | ecified above. By default, this traffic | is also scanned for threads based on the best |
| ? 4 B       | SaaS Application Management<br>Decryption<br>Network Services •<br>Identity Services •<br>Objects •                                                                                                    | Vulnerability Protection<br>URL Access Management<br>File Blocking<br>HTTP Header Insertion<br>WildFire and Anthrhus                                                                                             | Metio-Security                               |                                         | Cancel Son                                    |

Click Save to confirm changes. Then click Push Config and Push to apply the changes.

Continue with the common Step 4 and Step 5 further in this document.

### 3.3. Transparent redirection with Prisma Access Traffic Steering

#### Step 1: Configure an IPsec Tunnel connecting to the Menlo Security cloud

Contact Menlo Security and request the provisioning of an IPSec tunnel pair.

#### **Important** You need to provide Menlo Security Customer Success with your service IP address so the IPsec tunnel pair can be created.

Obtain the below information from Menlo Security for each tunnel to setup the IPSec tunnels on the Prisma Access side:

- Gateway IP address
- Pre-shared Key
- Peer Identifiers
- Tunnel IP Address

Navigate to *Manage > Service Setup > Service Connections* and create a new Service Connection that will link the Prisma Access instance to the Menlo Secure Cloud Browser.

| ٠ | Manage<br>Investment - | Add Service Conv   | e lancionale. |          |                                          |   |    |                  |  |
|---|------------------------|--------------------|---------------|----------|------------------------------------------|---|----|------------------|--|
| - | hill                   | General<br>        | na.e          |          | landa<br>Manan                           |   |    |                  |  |
|   | Testigonite 1          | - Printery Terrori |               |          | 1 a <sup>16</sup> 0 <sup>16</sup> 1 a 16 | 0 |    |                  |  |
|   |                        | Ruling             |               |          |                                          |   | 94 |                  |  |
|   |                        |                    |               | <u>.</u> |                                          |   |    | 60 <sup>10</sup> |  |

Select a **Prisma Access Region** and **Location** as close as possible from the majority of the users that will be redirected to Menlo Security. If the users are geographically dispersed, multiple Service Connections would be recommended for a better user experience.

#### Step 2: Select the proper IKE crypto and IPSec crypto settings

Under the Primary Tunnel Setup menu, use the settings captured below as an example:

#### Note

Enabling **Tunnel Monitoring** is recommended to monitor the status of the IPsec tunnels by passing ICMP packets through the tunnel to verify it's operational. The IP address in the range 169.254.0.0/16 is used as the destination address for tunnel monitoring. The destination address can be same if they are established with different IKE peers, otherwise it has to be unique.

| < Back                                                                                                    |            |                                        |
|----------------------------------------------------------------------------------------------------|------------|----------------------------------------|
| Tunnel Name *                                                                                                    |            |                                        |
| Menlo_W_Primary                                                                                                    |            |                                        |
| Branch Device Type                                                                                                    |            |                                        |
| Other Devices                                                                                                    |            | Ŷ                                      |
| Authentication                                                                                                    |            |                                        |
| • Pre-Shared Key O Certificate                                                                                                    |            |                                        |
| Pre-Shared Key *                                                                                                    |            |                                        |
| •••••                                                                                                    |            |                                        |
| INTER- TRANSPORT                                                                                                    |            |                                        |
| INE Local Identification                                                                                                    |            |                                        |
| FQDN (hostname)                                                                                                    | ××         | Prisma_Tunnel_16_1                     |
| FQDN (hostname)                                                                                                    | × •        | Prisma_Tunnel_16_1                     |
| IKE Local Identification<br>FQDN (hostname)<br>IKE Peer Identification<br>FQDN (hostname)                                                                                                    | × •        | Prisma_Tunnel_16_1<br>Menlo_16_Primary |
| IKE Local Identification<br>FQDN (hostname)<br>IKE Peer Identification<br>FQDN (hostname)<br>Branch Device IP Address                                                                                                    | × •        | Prisma_Tunnel_16_1<br>Menlo_16_Primary |
| IKE Local Identification<br>FQDN (hostname)<br>IKE Peer Identification<br>FQDN (hostname)<br>Branch Device IP Address<br>Static IP O Dynamic                                                                                           | × •        | Prisma_Tunnel_16_1<br>Menlo_16_Primary |
| IKE Local Identification<br>FQDN (hostname)<br>IKE Peer Identification<br>FQDN (hostname)<br>Branch Device IP Address<br>Static IP O Dynamic                                                                                           | × •        | Prisma_Tunnel_16_1<br>Menlo_16_Primary |
| IKE Local Identification<br>FQDN (hostname)<br>IKE Peer Identification<br>FQDN (hostname)<br>Branch Device IP Address<br>Static IP Opynamic<br>Static IP *<br>54                                                                       | × •        | Prisma_Tunnel_16_1<br>Menlo_16_Primary |
| IKE Local Identification         FQDN (hostname)         IKE Peer Identification         FQDN (hostname)         Branch Device IP Address         Static IP       Dynamic         Static IP *         54.         IKE Passive Mode     | × •        | Prisma_Tunnel_16_1<br>Menlo_16_Primary |
| IKE Local Identification<br>FQDN (hostname)<br>IKE Peer Identification<br>FQDN (hostname)<br>Branch Device IP Address<br>Static IP Opynamic<br>Static IP *<br>54.<br>IKE Passive Mode<br>Turn on Tunnel Monitoring                     | × ×<br>× • | Prisma_Tunnel_16_1<br>Menlo_16_Primary |
| IKE Local Identification<br>FQDN (hostname)<br>IKE Peer Identification<br>FQDN (hostname)<br>Branch Device IP Address<br>Static IP Opynamic<br>Static IP *<br>54.<br>IKE Passive Mode<br>Turn on Tunnel Monitoring<br>Destination IP * | × •        | Prisma_Tunnel_16_1<br>Menlo_16_Primary |

Under the IKE Advanced Options select the following combinations:

| IKE Advanced Options |             |
|----------------------|-------------|
| < Back               |             |
| IKE Protocol Version |             |
| IKEv2 only mode      | × •         |
| IKEv2 Crypto Profile |             |
| Menlo_Security_IKE   | × •         |
| Create New Manage    |             |
| IKE NAT Traversal    |             |
|                      | Cancel Save |

#### Note

The **Lifetime** value entered should match the Lifetime value provided by Menlo Security Customer Success for both IKE crypto and IPsec crypto settings when the IPsec tunnel is configured.

| Edit Menlo_Security_IKE            |       |        |      |
|------------------------------------|-------|--------|------|
| Back                               |       |        |      |
| Name *                             |       |        |      |
| Menlo_Security_IKE                 |       |        |      |
| Encryption *<br>aes-128-cbc ···· + |       |        |      |
| Authentication *<br>sha256 ···· +  |       |        |      |
| DH Group *<br>group19 ··· +        |       |        |      |
| Lifetime                           |       |        |      |
| 8                                  | Hours |        | ÷    |
| IKEv2 Authentication Multiple      |       |        |      |
| 0 [<= 50]                          |       |        |      |
| * Required Field                   |       | Cancel | Save |

Under the IPSec Advanced Options, select the following combination:

| IPSec Advanced Options   |             |
|--------------------------|-------------|
| < Back                   |             |
| IPSec Crypto Profile     |             |
| Menlo_Security_IPSec     | × •         |
| Create New Manage        |             |
| 🛃 Anti Replay            |             |
| Copy ToS                 |             |
| Enable GRE Encapsulation |             |
|                          | Cancel Save |

| Edit Menlo_Security_IPSec |       |             |
|---------------------------|-------|-------------|
| < Back                    |       |             |
| Name *                    |       |             |
| Menio_Security_IPSec      |       |             |
| IPSec Protocol            |       |             |
| ESP                       |       | *           |
| Encryption *              |       |             |
| aes-128-cbc … 🕂           |       |             |
| Authentication *          |       |             |
| sha256 ··· +              |       |             |
| DH Group                  |       |             |
| group19                   |       | × ~         |
| Lifetime 🔹                |       |             |
| 1                         | Hours | v           |
|                           |       |             |
| Lifesize                  |       |             |
| [1 - 65535]               | MB    | Ÿ           |
| * Required Field          |       | Cancel Save |

Push the new configuration.

Once the Service Connection is created, a dedicated Public IP will get assigned; this will be the IPsec tunnel end point on the Prisma Access side; this IP can be seen under the Service IP column and will be required to be shared with Menlo Security.

| ۰ | Hanage                                                                                                    |                 |            |       |                                                                                                    |            |                |            |                  |                |                          |
|---|----------------------------------------------------------------------------------------------------|-----------------|------------|-------|----------------------------------------------------------------------------------------------------|------------|----------------|------------|------------------|----------------|--------------------------|
| : | Series Series                                                                                                    | Service Canne   | COONS SHUP | -     | and the second                                                                                                    |            |                |            |                  |                | -                        |
|   | The second second secon |                 |            |       |                                                                                                    |            |                |            |                  |                |                          |
| - | Galacture                                                                                                    | Service Lorence | ine III    |       |                                                                                                    |            |                |            | Being daring the | e • e          | the set (second test     |
|   |                                                                                                    |                 | 50         |       | Rote                                                                                                    |            | through hereit |            |                  |                | 144                      |
|   | Second second                                                                                                    | 0.989           | mouth .    | Tatas | Contra Contra Co | 100884     | Tervice IP     | (BUTMAN)   | 807.04           | 8972-0         | Plac Same                |
| - |                                                                                                    | C Heart         |            | 8-04  | diam'r.                                                                                                    | Vel Germal | URDERSON AND   | 1051403014 | deater           | <b>Enables</b> | Secondary for the second |
|   |                                                                                                    |                 |            |       |                                                                                                    |            |                |            |                  |                |                          |

**Note** The IP in the image above is only one random example.

Once the IPSec tunnel is provisioned by Menlo Security as well, validate the Tunnel status turns into the Green/OK state.

#### Repeat the tunnel creation process for the Secondary Tunnel

For high availability, fault tolerance, and seamless service upgrades, please configure the Prisma Secondary Tunnel in the service connection. The secondary tunnel will use new addresses, peer identifiers, and pre-shared keys, which are supplied by Menlo Security Support. But the secondary tunnel will use the same Prisma Service Connection IP Address.

| General                 |                     |   |          |   |              |
|-------------------------|---------------------|---|----------|---|--------------|
| Name                    | Prod_GW             |   |          |   |              |
|                         | Region              |   | Location |   |              |
| Prives Access Location  | North America       | * | US West  | ¥ |              |
| Primary Tunnel          |                     |   |          |   | @ <b>E</b> Ø |
| IPves Tarres            | Marky, W. Primary O |   |          |   |              |
| Branch Device IP Addres | 54.                 |   |          |   |              |
| Authenticatio           | n Pro Shared Key    |   |          |   |              |
| Tannel Manitaring II    | P 169.254.10.1      |   |          |   |              |
| Secondary Tunnel        |                     |   |          |   | © 10         |
| Page Turn               | d Menio_Secondary   |   |          |   |              |
| Branch Device IP Addres | a 52.               |   |          |   |              |
| Authenticatio           | n Pre-Shared Key    |   |          |   |              |
| Turned Munituring I     | P 169.254.11.1      |   |          |   |              |

#### Step 3: Configure the Traffic Steering rules to select what traffic is required for Isolation

Under the same Service Connections menu, select the Advanced Settings tab.

| ٠ | Harage                   | Amage 2 Stretc Control | -           |        |          |               |               |           |              |         | Part and pr    |
|---|--------------------------|------------------------|-------------|--------|----------|---------------|---------------|-----------|--------------|---------|----------------|
| : | Bervic Inter -           | Service Connec         | tions Setup |        |          |               |               |           | Party Roomer |         | -              |
|   | CodePress<br>Substitutes |                        | -           |        | Traine . |               | Wants Street, |           |              |         | 144            |
|   | Risks States             | -                      | salvati.    | ficial | 1949     | 10080         | Solut.        | 1007-0102 | 307.012      | aur eus | and the second |
|   |                          | 0 1462                 |             | 6×     | Q have   | - III General | DEDEDATE      | PERMIT    | Outer        | Dubi    | Log be         |

Under the *Traffic Steering* menu, create a new Traffic Forwarding rule.

| u Pic Pa | overling fulls | nu .        |                 |             |                                |                        | Color                          | the line of the l |
|----------|----------------|-------------|-----------------|-------------|--------------------------------|------------------------|--------------------------------|-------------------|
|          |                |             | histin          |             | Deditoritore                   |                        |                                |                   |
|          | Harre          | Use Betties | Address British | Destination | URL Calegory                   | Antes                  | larvior.                       | Taype Group       |
|          | I Diverte SIN  |             | -               | -           | Pitela Grocier Damaiourrespon- | Personal to the Larget | service https://www.ior.it/ips | Marcia (60)       |

Select the matching criteria for the traffic that needs to be transparently redirected through Isolation; typically the criteria are a combination of selected users and/or URL Categories.

| Edit Menlo RBI                                                                     |        |      |
|------------------------------------------------------------------------------------|--------|------|
| Name *                                                                             |        |      |
| Menio RBI                                                                          |        |      |
| Source                                                                             |        |      |
| User Entitles                                                                      |        |      |
| Match Any User 😒                                                                   |        |      |
| Source Address Entities *                                                          |        |      |
| anv                                                                                |        | ~    |
|                                                                                    |        |      |
| Destination                                                                        |        |      |
| Destination Address Entities                                                       |        |      |
| any                                                                                |        | ~    |
| URL Category                                                                       |        |      |
| v                                                                                  |        |      |
| URL Category                                                                       |        |      |
| Menlo Service Domains ··· social-networking ··· Isolated Domains ··· unknown ··· + |        |      |
|                                                                                    |        |      |
| Service                                                                            |        |      |
| Service *                                                                          |        |      |
| ·                                                                                  |        |      |
| Services                                                                           |        |      |
| service-http ··· service-https ···                                                 |        |      |
| Action                                                                             |        |      |
| Forward to the target     Forward to the internet                                  |        |      |
| • Formation of the same to the internet                                            |        |      |
| Target Service Connection Group *                                                  |        |      |
| Menie RBI                                                                          |        | ~    |
| Create New Manage                                                                  |        |      |
|                                                                                    |        |      |
|                                                                                    | Cancel | Save |
|                                                                                    |        |      |

| Name                                                                  | Description                                                                                                    |  |  |  |  |
|-----------------------------------------------------------------------|----------------------------------------------------------------------------------------------------|--|--|--|--|
| Menio Service Compins                                                 |                                                                                                    |  |  |  |  |
| Custom URL Category<br>* Type                                         |                                                                                                    |  |  |  |  |
| URL Lite<br>Matches any of the following URLs, domains or host names. | V Items (1) Q Sea Caleta Add Fapor Import                                                                         |  |  |  |  |
|                                                                       | Enter one entry per row. Each entry may be of the form www.example.com<br>it could have wildcards like www.".com. |  |  |  |  |

Note that one of the redirected URL Categories is a custom URL Category that we named Menlo Service Domains and contains a wildcard for any URLs under the menlosecurity.com domain.

Make sure that all the above configurations are being pushed.

## 3.4. Common Steps for any of the selected integration methods

Step 4: Enable SSL decryption for enhancing the URL Categorization rate

Navigate to Configuration > Security Services > Decryption under the Mobile Users context.

Create a policy decrypting all the traffic for the required users.

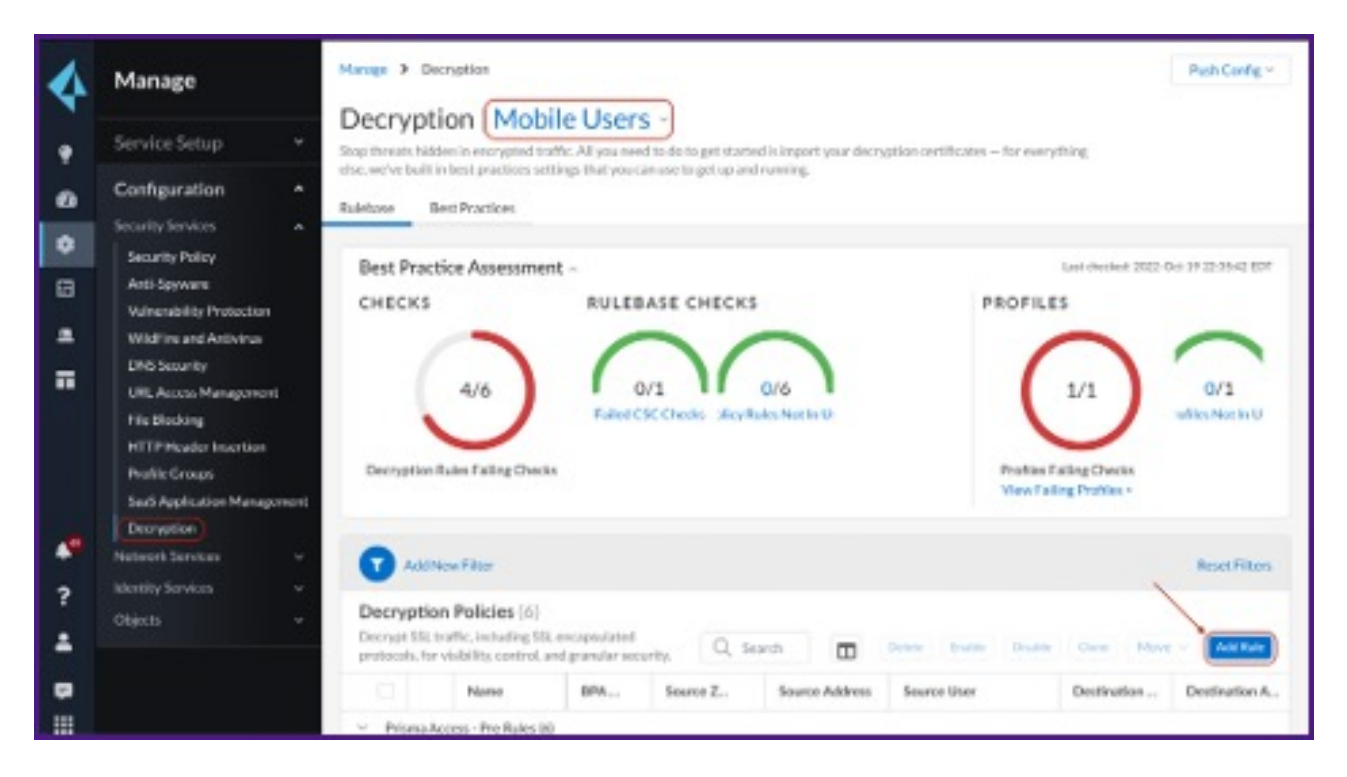

Add the Address object that was created earlier.

| 4                       | Manage                                                                                                    | Manage > Decryption > Decryption Policy-Mubile Users                                                                                                    |                         |
|-------------------------|----------------------------------------------------------------------------------------------------|----------------------------------------------------------------------------------------------------|-------------------------|
|                         | Service Setup 👻                                                                                                    | Add Decryption Policy                                                                                                    | 22 Best Practice Checks |
| 8<br>• • •              | Configuration  Security Services  Security Policy Anti-Spyware Valuesability Protection WildPire and Antivirus DNS Security URL Access Management File Blocking HTTPHeader Insertion | Source<br>Extense traffic based on its origin.<br>ZONES = Custom =<br>Zones<br>trust × •<br>ADDRESSES = Custom = @ Match 	 Declude (Hegated<br>Addresses<br>Mento Address × • |                         |
| <b>*</b><br>?<br>▲<br>₽ | Public Groups<br>See3 Application Management<br>Decryption<br>Network Services v<br>Identity Services v<br>Objects v                                                                 | Add Address Groups<br>Add External Dynamic Lins<br>Add External Dynamic Lins<br>Add Extern<br>USERS # Any Uner ~<br>Add Uner Groups<br>Add Uners                              | Canool Sum              |

Click the Push Config button and Push.

#### Step 5: Verify the redirection works as expected

Connect a Mobile User to the Prisma Access instance via the GlobalProtect client.

Try to access any URL under the categories selected for redirection.

The user should be prompted to authenticate against the Menlo Security solution; after the user is passing the authentication once, other further redirections to Menlo Security will not require the authentication step anymore.

#### Note

In the case of the Transparent Redirection method, the original URL that is being accessed by the user remains unchanged (no prepend). This makes the user experience in this case totally transparent for the URLs accessed through Isolation.

# 4. Menlo Security Configuration

The first two integration methods are using the 'prepend' mode in the Menlo Security solution (prepending safe.menlosecurity.com in front of the original URL). This mode will automatically trigger an Isolate action on the Menlo Security so there is no specific configuration required on the Menlo Security side.

The transparent redirection integration methods leave the original URL that the user is accessing unchanged. For this integration method, ensure that all URL categories and Threat types have the "Isolate" or "Isolate Read-Only" action selected in *Web Policy > Categories / Threats*. This policy ensures that any traffic selected by the Prisma forwarding policy will be isolated by the Menlo Security platform.

| = MESIC Policy                                |                           |            |   |  |
|-----------------------------------------------|---------------------------|------------|---|--|
| O WH -                                        | Web - Catoporles          |            |   |  |
| A DEAL POICT                                  | L Manyuana                | C. BOB'S   | * |  |
| Twish                                         | L Minay                   | O isolata  |   |  |
| Categories                                    | Motor Vehicles            | C isolate  |   |  |
| baoureens / Archeves                          | Heale                     | O Isolata  |   |  |
| File lip-tech                                 | News and Media            | O Isolatic | - |  |
| 04071005                                      | <ul> <li>Nolly</li> </ul> | O Isolate  |   |  |
| SSE Decryption Dosmptions<br>Patho Exceptions | Online Depicting cards    | O hostera  |   |  |
| 10710401                                      | Open HTTP Proces          | O teolaror | * |  |
| Carted Inpedia                                | Pag to Surf               | O teolarte | * |  |
| Applications •                                | Peer ta Reer              | C toolars  | - |  |

# 5. Troubleshooting

In case of issues, the traffic should be tracked step by step, first by checking if Prisma Access is applying the expected action to the desired traffic. We can verify this by looking into the *Logs* > *Firewall/URL logs*.

| ACCESS        | Logs<br>Your help and automatical<br>hop-monthal events who | e generalest and pro<br>re Prima Access act | nde at audit toal het system, surdigurale<br>soe jeur retowert traffis. | or, and retrievely morely. Notice th |            |                          |          |            |
|---------------|-------------------------------------------------------------|---------------------------------------------|-------------------------------------------------------------------------|--------------------------------------|------------|--------------------------|----------|------------|
| 🕈 Isigits 🔹 P |                                                             |                                             |                                                                         |                                      |            |                          | _        |            |
| to Hanage     | Presd SPE +                                                 | Q, Phase and C                              | la pune                                                                 |                                      |            |                          |          |            |
| Me logo       | Time Generates                                              |                                             | - 194                                                                   | UR: Domain                           | WE Company | UR: Catagory Lin:        | Severity | Steen Zone |
| B Reports     | C 6487,0001 6                                               | 10.27 964 897                               | independing resultations?                                               | andpaint.hgran.rt.                   | Nam-Sal    | computer and internet C. | -        | Full       |

The next place to check is in the Menlo Security platform logs to confirm that the traffic is Isolated as expected.

# 5.1. Technical Support

- · Contact information for Palo Alto technical support: https://support.paloaltonetworks.com
- Contact information for Menlo Security technical support: https://csportal.menlosecurity.com